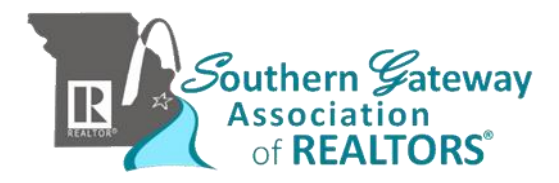

# Team Volume Award: Qualifications

The Volume Award gives recognition to REALTORS<sup>®</sup> who have proven their diligence by listing, selling and/or leasing high volume of real estate property.

#### The following must be completed when submitting the Volume Award Applications by February 14, 2025

- MLS Agent Production & Inventory Report (see instructions on Page 4 & 5 of Volume Award Application)
- Volume Award Application filled out & signed by the broker AND applicant/main team member.
  If the applicant is the broker/office manager, the Southern Gateway Association of REALTORS<sup>®</sup> Awards Chair and President will sign the application.
- If an adjustment needs to be made to the total sales volume or sides the "Sales Volume Adjustment Award Form" must be filled out & turned in by February 14, 2025 along with the application. The applicant's broker must sign the Sales Volume Adjustment Form, if attached to application.

If the agent's and broker/office manager's signatures are not on the Award of Excellence application, the application will be sent back for a signature. (Must be returned by the deadline time or will be disqualified).

#### Sales Volume/Sides Guidelines:

- 1. When a REALTOR<sup>®</sup> sells a property, the credit is for the actual price of the property, or one side. (If shared, see #4)
- 2. When a REALTOR<sup>®</sup> lists a property and the property is sold, the listing person receives credit for the actual sales price, or one side. (If shared, see #4)
- 3. When a REALTOR<sup>®</sup> both lists and sells a property, full credit is given for each side of the transaction.
- 4. When two or more REALTORS<sup>®</sup> list or sell a property on a shared basis, the actual dollar sales price, or one side shall be divided between the REALTORS<sup>®</sup> as agreed upon when listed or sold. This applies to both in-office and inter-office transactions.
- 5. Lease will be counted as a sale in the amount of the total lease payment; volume credited in the same ratio as commission received. (EXAMPLE: For a three-year lease where the commission is received in one lump sum, applicant can take total lease credit during one year. If the commission is paid one-third each year, applicant can only take one-third credit on the lease on his/her application). Lease Option/Lease Purchase is not counted until closed. Credit for leases will be counted in volume only. They will not be counted as sides.
- 6. Listings, sales, and leases can be residential, commercial, industrial, farm, and mobile homes as part of a deed conveyance or any type of real property. No sales other than real estate contract sales price can be counted toward membership in the Volume Awards Program.
- 7. Outgoing referrals are not included.
- 8. A buyer's agent, selling unlisted property, may claim credit on the sales side only.
- 9. Contracts, closing statements, and/or leases must be supplied for verification upon request.
- 10. The Volume Awards Program is a local Board administered program and all decisions of the Southern Gateway Association of REALTORS<sup>®</sup> are final.
- 11. When applicants are on a team the team member volume will be determined by the team leader and sales volumes can only be utilized once.
- 12. A REALTOR<sup>®</sup> shall be recognized as an individual **OR** a team but cannot be both.

<u>Transfers</u> If an applicant transferred offices for that award year, the application must be signed by the current broker/office manager.

<u>Eligibility</u> The applicant must be a member in good standing with the Southern Gateway Association of REALTORS<sup>®</sup> when making application. Only the volume of the team members', who are also SGAR members, is allowed to be used in the team volume total.

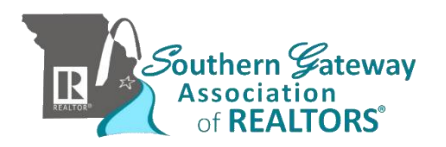

## 2024 Team Volume Award Application

#### **SGAR Team Award Application Rules & Stipulations**

#### 1. Broker Authorization & Verification

- All Team Award applications must be **authorized by the team's Broker**.
- Brokers are required to verify and confirm the team's status, structure, and eligibility before submission.

#### 2. Individual Volume Ineligibility

- Agents applying under a **Team Award category will not be eligible to apply for individual volume awards**.
- Team members' production will be counted **exclusively** toward the team's total volume and will not be considered separately.

#### 3. Awards Committee Review & Authority

- The Awards Committee reserves the right to review, question, and deny any application that does not sufficiently prove team status.
- Additional documentation may be requested to verify compliance with the established criteria.

#### 4. **Definition of a Team**

- A real estate team is defined as **two or more licensed agents working together under a common brand or identity**, sharing transactions, marketing, and/or commissions.
- Teams must be recognized by their brokerage and/or by the MLS as a formal team entity.

#### 5. Application Accuracy & Integrity

 All information submitted must be accurate and truthful. Any falsified or misleading information may result in disqualification from the awards and potential reporting to the appropriate licensing authorities.

#### 6. Submission Deadline

• All applications must be submitted **by the official deadline** set forth by the Awards Committee. Late submissions will not be accepted.

#### 7. Final Decision

• The Awards Committee's decisions are **final and binding**. No appeals or exceptions will be granted once a determination has been made.

Team Lead: I have read and understand the Team Application Rules and Stipulations.

## Main Team Lead Signature: \_\_\_\_\_

## RETURN this page signed by team lead with team application

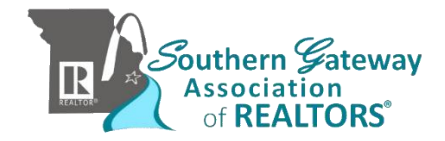

## 2024 Team Volume Award Application

Team Award of Excellence – A team is defined as two (2) or more licensed individuals working under a unified team name.

### Team Award of Excellence level:

| Diamond for \$ | 40.000.00  | ) and up in sa | ales volume or | 151 units sold a | and up |
|----------------|------------|----------------|----------------|------------------|--------|
|                | 10,000,000 | 5 unu up m 50  |                | 191 annes 501a e |        |

Double Platinum for \$25,000,000 - \$39,999,999 in sales volume or 100-150 units sold

□ Platinum for \$20,000,000 - \$24,999,999 in sales volume or 75-99 units sold

Gold for \$15,000,000 - \$19,999,999 in sales volume or 50-74 units sold

□ Silver for \$10,000,000 - \$14,999,999 in sales volume or 24-49 units sold

□ Bronze for \$7,000,000 - \$9,999,999 in sales volume or 10- 23 units sold

Name as to appear on the award \_\_\_\_\_

#### Teams: (List ALL Team Members, even if all production is under only the applicants' name)

| Main Team Member's Name:                                                                          | Phone#MLS ID:                                                                                                    |                   |
|---------------------------------------------------------------------------------------------------|----------------------------------------------------------------------------------------------------|-------------------|
| Team Member's Name:                                                                               | MLS ID:                                                                                                    |                   |
| Team Member's Name:                                                                               | MLS ID:                                                                                                    |                   |
| Team Member's Name:                                                                               | MLS ID:                                                                                                    |                   |
| Team Member's Name:                                                                               | MLS ID:                                                                                                    |                   |
| Team Member's Name:                                                                               | MLSID:                                                                                                    |                   |
| Company                                                                                           |                                                                                                    |                   |
| Attached Copy of MLS Production & Inventory Repo                                                  | ort Attached Volume Adjustment For                                                                                  | m (If Applicable) |
| I have read the rules of this application and do hereby certify t<br>in sales volume and in u     | hat the above named REALTOR <sup>®</sup> has sales/listings/lea<br>Inits CLOSED during the time period shown above. | ses totaling      |
| Main Team Member's Signature                                                                      | Date                                                                                                    |                   |
| Broker's Signature                                                                                | Date                                                                                                    |                   |
| DEADLINE: All forms must be submitted to the A<br>Submit applications to sgar@sgarealtors.org, fa | Association office by <mark>February 14, 2025.</mark><br>x # 636-282-0185 or 1505 Astra Way, Arno                   | ld, MO 63010      |
| Association Office Use Only:                                                                      | Date Received:                                                                                                    |                   |
| Received Copy of MLS Transactions: yes / no                                                       | Reviewed By:                                                                                                    |                   |
| Received Adjustment Form: yes / no                                                                | Date Approved:                                                                                                    |                   |
|                                                                                                   |                                                                                                    |                   |

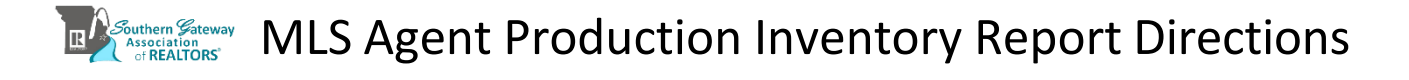

1.) Go to https://matrix.marismatrix.com/ to sign into the MLS

| 2.) ( | lick Mark                                         | etir                  | ig Repor                           | ts                     |           |               |                        |                |       |       |    |
|-------|---------------------------------------------------|-----------------------|------------------------------------|------------------------|-----------|---------------|------------------------|----------------|-------|-------|----|
|       | Home Sea                                          | rch                   | My Matrix                          | Roster                 | Stats     | Finance       | 🗗 Realist Tax          | Market Reports | Admin | Links | Не |
| 3.) C | lick "Ager                                        | nt P                  | roductic                           | on Inve                | ntory     | "             |                        |                |       |       |    |
|       | 🔲 On Dem                                          | and                   | Reports                            |                        |           |               |                        |                |       |       |    |
|       | This page displ<br>report by just o               | lays a<br>clickin     | list of the aval<br>g on the repor | iable On De<br>t name. | mand repo | orts. You can | set the criteria for a | ny On Demand   |       |       |    |
|       | General                                           |                       |                                    |                        |           |               |                        |                |       |       |    |
|       | Market Statisti                                   | ics                   |                                    |                        |           |               |                        |                |       |       |    |
|       | Area Market S                                     | urvey                 |                                    |                        |           |               |                        |                |       |       |    |
|       | Area Market S                                     | urvey                 | by Area                            |                        |           |               |                        |                |       |       |    |
|       | Market Statisti                                   | ics by                | Area                               |                        |           |               |                        |                |       |       |    |
|       | Inventory Cou                                     | nts                   |                                    |                        |           |               |                        |                |       |       |    |
|       | NAR Report                                        |                       |                                    |                        |           |               |                        |                |       |       |    |
|       | Statistical Mar                                   | ket Ar                | alysis Report                      |                        |           |               |                        |                |       |       |    |
|       | Agent Expiration                                  | on Rep                | port                               |                        |           |               |                        |                |       |       |    |
|       | Ranking Repor                                     | t                     |                                    |                        |           |               |                        |                |       |       |    |
|       | Office Producti                                   | on an                 | d Inventory (N                     | lew)                   |           |               |                        |                |       |       |    |
|       | Agent Market S<br>This report<br>criteria selecte | Share<br>genera<br>d. | ates a Agent M                     | arket Share            | report ba | sed on the    |                        |                |       |       |    |
|       | Agent Producti<br>This report                     | on an<br>genera       | d Inventory<br>ates a Agent Pi     | roduction ar           | d Invento | rv report     |                        |                |       |       |    |
|       | based on the c                                    | riteria               | selected.                          | and a second di        |           | .,            |                        |                |       |       |    |

Area

On Demand Reports Data Input

1 - Downtown

2 - Central East

This page displays a list of the fields that need to be set in order to run this report.

## 4.) On the Demand Reports Data Input Screen Enter the following

- Sold Start Date = 01/01/2023
- Sold End Date = 12/31/2023
- Leave blank Inv Start Date
- Leave blank Inv End Date
- > Enter the Agent's ID
- Production = Yes
- Inventory = No
- Multiline = Yes
- Production Details = Yes
- Inventory Details = No

|               | 3 - South City                                      | •                                          |
|---------------|-----------------------------------------------------|--------------------------------------------|
| Property Type | Residential<br>Condo/Coop/Villa<br>Multi-Family 2-4 |                                            |
| Sold Start Dt | 01/01/2022                                          | Default:Last 2 Years. Example (MM/DD/YYYY) |
| Sold End Dt   | 12/31/2022                                          | Default:Last 2 Years. Example (MM/DD/YYYY) |
| Inv Start Dt  |                                                     | Default:Last 2 Years. Example (MM/DD/YYYY) |
| Inv End Dt    |                                                     | Default:Last 2 Years. Example (MM/DD/YYYY) |
| Agent ID      | AGENTID                                             |                                            |
| Production?   | Yes 🗸                                               | Default: Yes.                              |
| Inventory?    | No 🗸                                                | Default: Yes.                              |
| Multiline?    | Yes 🗸                                               | Default: Single Line.                      |
| Prod Details? | Yes 🗸                                               | Default: No.                               |
| Inv Details?  | No 🗸                                                | Default: No.                               |
|               |                                                     |                                            |
|               |                                                     |                                            |
| 🔞 Cancel 📔    | Set Criteria                                        |                                            |

.....

## 5.) Click Set Criteria

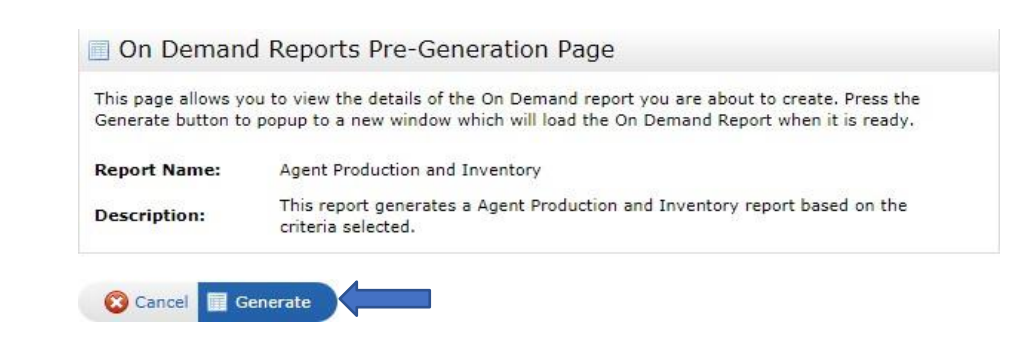

<u>Agents who represented both sides</u> will need to complete an adjustment form to include the second side. Check to make sure it is not already represented in the *Agent Production Report*.

6.) Click Generate